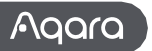

# Czujnik obecności FP2 Instrukcja obsługi

Należy uważnie przeczytać niniejszą instrukcję i przechowywać ją w bezpiecznym miejscu.

#### Wprowadzenie do produ

Czujnik obecności PF2 umożliwia pozycjonowanie stref, wykrywanie wielu osób i upadków. Zdolny do wykrywania obecności lub nieobecności, upadków, wejść, wyjść, podejścia o dejścia i natężenia oświetlenia, obsługuje śledzenie w czasie rzeczywistym wielu celów i ustawień stref. Zaawansowane funkcje FP2 mogą być również wykorzystywane w systemach automatyki innych firm: wiele czujników jest dostępnych dla Homekit (i Home Assistant), Alexa, Google Home I innych, beż konieczności korzystania z koncentratora.

\*To urządzenie musi być używane z aplikacją Aqara Home.

\*Jeśli wymagana jest lokalna automatyzacja, produkt ten powinien być używany z koncentratorem z funkcjami lokalnej automatyzacji Wi-Fi.

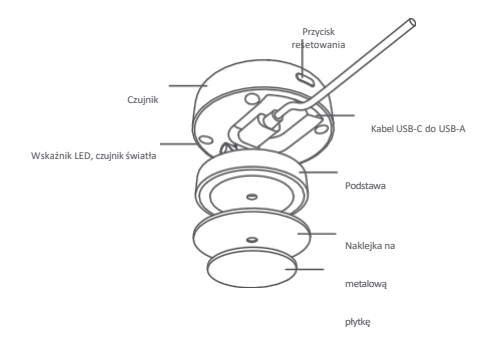

#### Ostrzeżenia

1. Wyniki wykrywania upadków mają jedynie charakter poglądowy. Produkt nie może w pełni zastąpić urządzeń medycznych i może niedokładnie rozpoznać powolne upadki lub stopniowe upadki podczas opierania się o ścianę. Ponadto szybko spadające lub trzęsące się przedmioty

mogą wywoływać fałszywe alerty wykrywania upadku.

- 2. Należy unikać umieszczania produktu w pobliżu źródeł ciepła.
- Powstrzymaj się od prób samodzielnych napraw. Wszelkie naprawy powinny być przeprowadzane przez profesjonalistów.

#### Zawiadomienie

Użycie plakietki Works with Apple oznacza, że akcesorium zostało zaprojektowane specjalnie do współpracy z technologią określoną w plakietce i zostało certyfikowane przez dewelopera jako spełniające standardy wydajności Apple. Apple nie ponosi odpowiedzialności za działanie tego urządzenia ani jego zgodność z normami bezpieczeństwa i regulacyjnymi.

# Opis urządzenia

| Działania                                              | Opis                                                                                                    | Wskaźnik LED                                                                                                    |
|--------------------------------------------------------|----------------------------------------------------------------------------------------------------|----------------------------------------------------------------------------------------------------|
| Włączan<br>ie<br>urządzeni<br>a                        | <ol> <li>Jeśli urządzenie było wcześniej<br/>podłączone do sieci, wskaźnik LED<br/>wygłąda tak, jak pokazano po prawej<br/>stronie.</li> <li>Jeśli urządzenie nie jest podłączone<br/>do sieci, przechodzi w tryb sieciowy.</li> </ol> | Zółty wskaźnik zacznie szybko migać:<br>Wejdź do trybu sieciowego.<br>Biały wskaźnik jest zwykle włączony: Brak<br>połączenia z routerem/AIOT<br>Niebieski wskaźnik zacznie szybko migać:<br>Połącz z routerem<br>Niebieski wskaźnik migocze powoli: Połącz<br>z AIOT<br>Żaden wskaźnik nie jest włączony:<br>Urządzenie zostało pomyślnie podłączone i<br>może normalnie pracować. |
| Naciśnij przycisk<br>Reset przez<br>ponad 10<br>sekund | Zresetuj urządzenie. Po pomyślnym<br>zresetowaniu urządzenie zostanie<br>automatycznie uruchomione ponownie i<br>przejdzie do trybu sieciowego.                                                                                        | Żółty wskaźnik miga szybko                                                                                                    |
| Naciśnij<br>przycisk Reset<br>kolejno 10 razy          | Przywróć ustawienia fabryczne i zresetuj<br>urządzenie, aby przejść do trybu<br>sieciowego.                                                                                                    | Żółty wskaźnik miga szybko                                                                                                    |

#### Wybierz metodę instalacji

W oparciu o rzeczywisty scenariusz zastosowania należy określić odpowiednią metodę instalacji i wzmagany zasięg wykrywania dla FP2. W przypadku detekcji strefowej zalecana jest metoda montażu naściennego: oferuje ona poziomy kąt detekcji wynoszący 120 stopni, przy czym martwe punkty pojawiają się powyżej 120 stopni; promieniowa odległość detekcji wynosi 8 metrów, a szerokość detekcji wynosi 6 metrów.

W przypadku wykrywania upadku zalecana jest metoda montażu sufitowego: przy wysokości instalacji 2,8 metra może ona pokryć obszar wykrywania upadku o promieniu 2 metrów.

#### Instalacja i włączanie urządzenia

W zależności od zasiegu detekcji, czujnik FP2 można zamontować na ścianie lub suficie. W przypadku wysokości poniżej 2 metrów należy użyć metalowej płytki i naklejki; w przypadku wysokości powyżej 2 metrów należy użyć śrub.

Podłącz FP2 do przewodu zasilającego czujnika typu C, a następnie włóż przewód czujnika do portu USB-A adaptera, gniazdka lub innego urządzenia zasilającego. Naciśnij i przytrzymaj przycisk resetowania przez 10 sekund, aby zresetować FP2. Kliknij 10 razy, aby przywrócić ustawienia fabryczne, co spowoduje wyczyszczenie wszystkich ustawień i danych sieciowych.

#### B Pobierz aplikację

Pobierz aplikację Aqara Home: Wyszukaj "Aqara Home" w Apple App Store, Google Play, Xiaomi GetApps, Huawei App Gallery lub zeskanuj poniższy kod QR, aby pobrać aplikację Aqara Home.(QR Code)Device Binding & Initialization

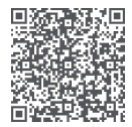

\* Ze względu na aktualizacje aplikacji Aqara Home rzeczywiste działanie może różnić się od powyższego opisu. Prosimy o

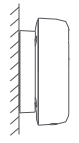

obsługiwać go zgodnie z instrukcjami aplikacji Aqara Home.

#### ④ Wiązanie urządzenia

Otwórz aplikację, dotkniji "+" w prawym górnym rogu strony głównej, aby przejść do strony "Dodaj urządzenie". Wybierz "Presence Sensor FP2", a następnie zainstaluj urządzenie zgodnie z instrukcjami.

 Jeśli do dodania urządzenia używasz HomeKit, możesz zeskanować kod instalacyjny Apple na urządzeniu zgodnie z monitem aplikacji lub ręcznie wprowadzić kod PIN.

- 2. Jeśli powiązanie nie powiedzie się, potwierdź, czy istnieją następujące powody:
- Urządzenie obsługuje tylko sieć Wi-Fi w paśmie 2,4 GHz.
- Nieobsługiwane znaki specjalne w nazwie lub haśle sieci Wi-Fi mogą spowodować niepowodzenie połączenia.
- · Przed ponowną próbą zmień je na powszechnie używane znaki.
- · Urządzenie nie obsługuje obecnie sieci Wi-Fi klasy korporacyjnej WPA/WPA2.
- Sprawdź, czy router ma włączone ustawienia antysquattingu Wi-Fi lub izolacji AP, ponieważ może to spowodować awarie połączenia lub wyszukiwania urządzeń w sieci lokalnej.
- Sieci z połączeniami mostkowymi nie są zalecane.

3. Typowe awarie dodatków HomeKit obejmują:

 Jeśli pojawi się komunikat "Nie można dodać akcesoriów", uruchom ponownie urządzenie IOS (IPhone'a lub iPada) i zresetuj FP2 przed ponowną próbą, ponieważ komunikat o błędzie może być zapisany w pamięci podręcznej systemu iOS z powodu powtarzających się niepowodzeń dodawania.

 Jeśli pojawi się komunikat "akcesoria zostały dodane", uruchom ponownie urządzenie iOS, zresetuj FP2 i ręcznie wprowadź kod ustawień HomeKit, aby dodać dzwonek do drzwi.

 Jeśli pojawi się komunikat "nie znaleziono akcesoriów", zresetuj FP2, odczekaj 3 minuty i ręcznie wprowadź kod ustawień HomeKit, aby dodać go ponownie.

| Opis wskaźnika                                         |                                                                                                    |  |  |
|--------------------------------------------------------|----------------------------------------------------------------------------------------------------|--|--|
| Status LED                                             | Stan urządzenia i instrukcje obsługi                                                                                                    |  |  |
| Żółty<br>wskaźnik<br>jest zwykle<br>włączony           | Po włączeniu zasilania urządzenia żółty wskaźnik stanu jest zwykle włączony do<br>momentu wyłączenia urządzenia.<br>rozruch systemu urządzenia zostanie zakończony.                                                                                                    |  |  |
| Żółty wskaźnik miga<br>szybko                          | Po zakończeniu uruchamiania lub resetowania systemu urządzenie przechodzi w<br>tryb konfiguracji sieci AP lub Bluetooth i oczekuje na odebranie informacji o stanie<br>sieci WHF. Wskański stanu jestu stawiony na żółty i szybko migocze przed<br>otrzymaniem informacji o sieci;                                                       |  |  |
| Niebieski<br>wskaźnik szybko<br>migocze                | Gdy urządzenie jest podłączone do routera, niebieski wskaźnik szybko migocze.                                                                                                    |  |  |
| Niebieski<br>wskaźnik<br>migocze powoli                | Po pomyślnym podłączeniu do routera urządzenie jest podłączane do AIOT<br>platforma,                                                                                                    |  |  |
| Niebieski<br>wskaźnik szybko<br>migocze                | Urządzenie jest w trybie offline i nie jest podłączone do routera.                                                                                                    |  |  |
| Biały wskaźnik jest<br>normalnie<br>włączony.          | Brak hasła/nie udało się połączyć z routerem/nie udało się połączyć z AIOT                                                                                                    |  |  |
| Wskaźnik jest<br>wyłączony                             | Po pomyślnym podłączeniu do AIOT wskaźnik stanu urządzenia jest wyłączony (inaczej<br>niż w przypadku bramy, urządzenie przechodzi w stan roboczy po podłączeniu do<br>sieci), jeśli urządzenia nie można podłączyć do AIOT po pomyślnym podłączeniu do<br>sieci i można je podłączyć do routera, wskaźnik stanu będzie nadał wyłączony. |  |  |
| Czerwony wskaźnik<br>jest zwykle<br>włączony           | Usterka urządzenia (nadmierna temperatura i nadmierne przyspieszenie wibracji<br>mogą spowodować, że urządzenie wejdzie w stan, w którym czujnik nie będzie mógł<br>normalnie działać).                                                                                                    |  |  |
| Żółty wskaźnik<br>migocze powoli                       | Użytkownik może zaktualizować oprogramowanie sprzętowe za pośrednictwem<br>aplikacji OTA. Podczas procesu aktualizacji wskaźnik stanu urządzenia jest ustawiony<br>na żółty i migocze powoli                                                                                                    |  |  |
| Niebieski<br>wskaźnik<br>migocze<br>szybko dwa<br>razy | Funkcja identyfikacji. Podczas wyszukiwania urządzenia za pomocą aplikacji<br>niebieski wskaźnik urządzenia zareaguje dwukrotnym migotaniem                                                                                                    |  |  |

#### S Karta urządzenia i strona główna

Po powiązaniu można wyświetlić bieżący stan urządzenia na karcie urządzenia FP2, w tym obecność, brak, opadanie i stany offline. Natężenie oświetlenia jest wyświetlane na osobnych kartach.

Na stronie głównej urządzenia Presence Sensor FP2 można uzyskać dostęp do planu piętra, informacji o współrzędnych, dzienników, zarządzania strefami i trybu instalacji.

Plan piętra jest podzielony na 16x20=320 komórek. Każda komórka reprezentuje przestrzeń detekcji o wymiarach 0,5 m x 0,5 m = 0,25 metra kwadratowego.

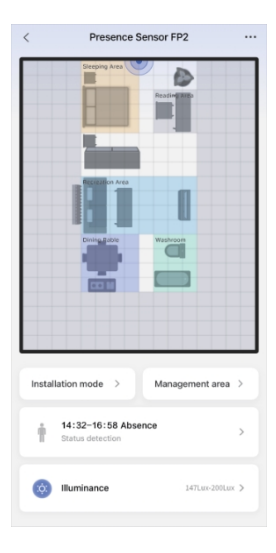

#### 6 Wskazówki dotyczące instalacji

Po powiązaniu można postępować zgodnie z instrukcją instalacji, aby skonfigurować ważne ustawienia, w tym

tryby, krawędzie i źródła zakłóceń.

FP2 obsługuje wykrywanie obecności, wykrywanie strefy (pozycjonowanie personelu), wykrywanie upadku. Tryb domyślny jest zawsze domyślnie włączony, niezależnie od wyboru dwóch innych trybów.

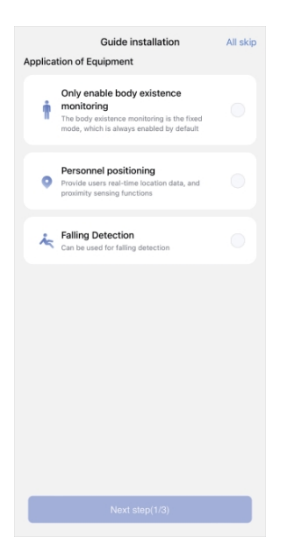

#### Krok 2: Ustawienie krawędzi

Ustawienie krawędzi służy przede wszystkim do redukcji fałszywych celów spowodowanych odbiciami sygnału od ścian lub innych obiektów. Zaleca się ustawienie obszaru poza ścianą jako krawędzi.

| uye                       |                             |            |                   |                         |            |
|---------------------------|-----------------------------|------------|-------------------|-------------------------|------------|
| he wall is u              | sually config               | gured as t | he edge to        | reduce th               | le<br>lion |
| curacy. Yo                | u can fine-t                | une the ci | onfiguratio       | n on the                |            |
| lanagemen                 | t Area page                 |            | ale alle a second |                         |            |
| aution: whi<br>andomly mo | en the edge<br>we within th | e space t  | cimprove          | ngured, p<br>configurat | iease      |
| ccuracy.                  |                             |            |                   |                         |            |
|                           | _                           |            |                   |                         |            |
|                           |                             |            |                   |                         |            |
|                           |                             |            |                   |                         |            |
|                           |                             |            |                   |                         |            |
|                           |                             |            |                   |                         |            |
|                           |                             |            |                   |                         |            |
|                           |                             |            |                   |                         |            |
|                           |                             |            |                   |                         |            |
|                           |                             |            |                   |                         |            |
|                           |                             |            |                   |                         |            |
|                           |                             |            |                   |                         |            |
|                           |                             |            |                   |                         |            |
|                           |                             |            |                   |                         |            |
|                           |                             |            |                   |                         |            |
|                           |                             |            |                   |                         |            |
|                           |                             |            |                   |                         |            |
|                           |                             |            |                   |                         |            |
|                           |                             |            |                   |                         |            |

Automatic configuration(2/3

#### Krok 3: Konfiguracja źródła zakłóceń

W pomieszczeniach mieszkalnych i biurowych często znajdują się ruchome obiekty, takie jak zasłony, wentylatory, zielone rośliny poruszane przez wiatr i wiszące ubrania. Jeśli czujnik jest skierowany w stronę tych obiektów, tatwo może dojść do falszywego alarmu, dlatego należy go oznaczyć jako źródło zakłóceń.

Uwaga: Upewnij się, że skonfigurowałeś źródło zakłóceń dopiero po upewnieniu się, że ludzie i zwierzęta opuścili obszar.

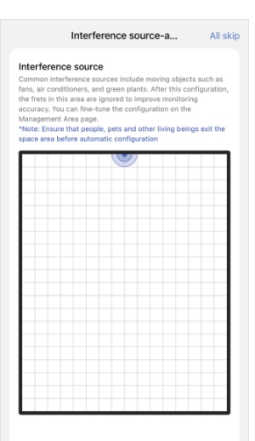

Automatic configuration(3/3)

## Zarządzanie strefą

Kliknij obszar edycji strony głównej urządzenia FP2, aby uzyskać dostęp do ustawień szablonów, naklejek, monitorowania i innych obszarów. Długie naciśnięcie ustawionego obszaru umożliwia jego bezpośrednią edycję. Kliknij naklejkę, aby ją edytować, i kliknij szablon, aby uzyskać dostęp do strony szablonu.

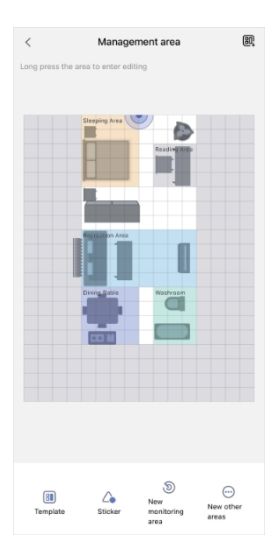

#### 8 Wykrywanie strefy

FP2 obsługuje do 30 stref detekcji. FP2 obsługuje do 30 stref detekcji. Komórki można zaznaczać przesuwając jednym palcem. Użyj dwóch palców do powiększania i przeciągania podczas edycji.

Dla każdej strefy można edytować nazwę, wybrać kolory i typ.

Wybór typu umożliwia FP2 optymalizację parametrów monitorowania w celu lepszego rozpoznawania.

Po ustawieniu strefy monitorowania generowane są opcje automatyzacji strefy. Jeśli FP2 zostanie dodany do Apple Home, strefa zsynchronizuje się automatycznie, tworząc czujniki obecności. Włączając synchronizację nazwy strefy w ustawieniach aplikacji, nazwa jest również synchronizowana z Apple Home.

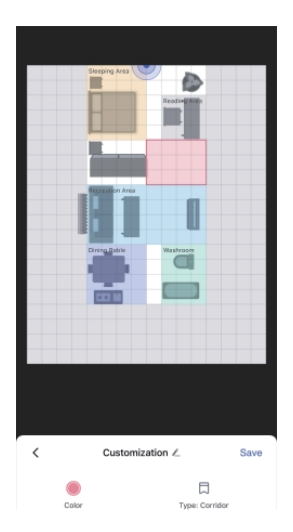

O Naklejka

Oferujemy 16 typów naklejek, z limitem 20 na użytkownika. Naklejki można wybierać, powiększać, zmniejszać lub usuwać. Aby obrócić naklejkę, przeciągnij lub kliknij przycisk obracania w jej lewym dolnym rogu.

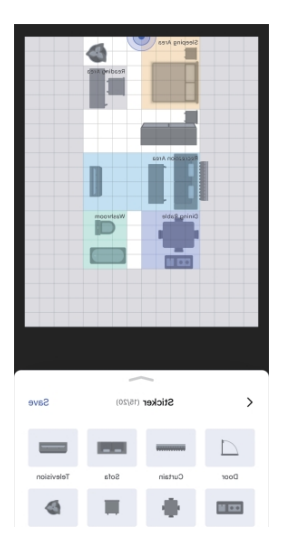

#### Krawędzie, źródła zakłóceń i wejścia/wyjścia

Obszary te nie generują automatyzacji, ale wpływają na dokładność urządzeń. Wejścia/wyjścia to miejsca, w których ludzie pojawiają się lub znikają, takie jak korytarze lub drzwi.

Ustaw więcej komórek niż rzeczywistych drzwi, aby zapewnić dokładne wejście i wyjście. Tworzenie i usuwanie celów będzie szybsze w tych obszarach, z bardziej rygorystycznymi warunkami.

Konfiguracja krawędzi i źródeł zakłóceń ma kluczowe znaczenie. Żadne cele nie są tworzone w obszarach krawędzi, a prawidłowe cele nie zostaną wprowadzone.

Cele nie są tworzone w źródłach zakłóceń, ale ważne cele mogą się do nich przemieszczać.

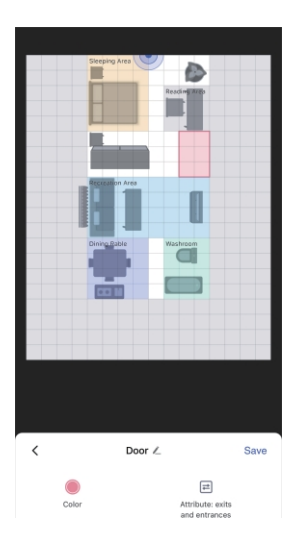

### Szablon

Szablony zapisują konfiguracje układu, umożliwiając użytkownikom eksperymentowanie w różnych przestrzeniach domowych.

bez powtarzających się ustawień.

Zapisz bieżącą konfigurację obszaru, klikając przycisk w prawym górnym rogu jako osobisty szablon, w tym obszary monitorowania, inne obszary i naklejki.

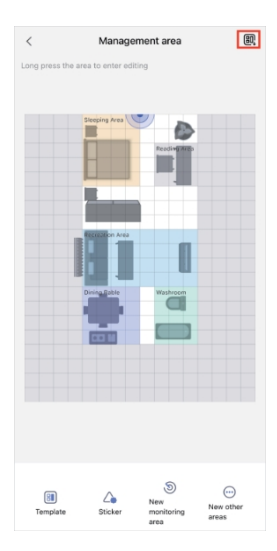

Kliknij, aby przejść do strony szablonów, na której można importować zalecane i osobiste szablony. Szablony obsługują podgląd i importowanie. Szablonami osobistymi można zarządzać, zmieniać ich nazwy i usuwać je.

Obecnie do wyboru jest 11 zalecanych szablonów, które użytkownicy mogą edytować w oparciu o ich rzeczywisty układ, w tym pusty szablon, który usuwa całą zawartość obszaru.

\* Należy pamiętać, że zastosowanie szablonu spowoduje usunięcie istniejących konfiguracji obszarów, więc należy je odpowiednio zapisać. Po zastosowaniu szablonu należy dostosować automatyzację stref. Szablony osobiste są udostępniane w ramach konta, nie tylko dla tego urządzenia, ale dla wszystkich FP2 na koncie użytkownika.

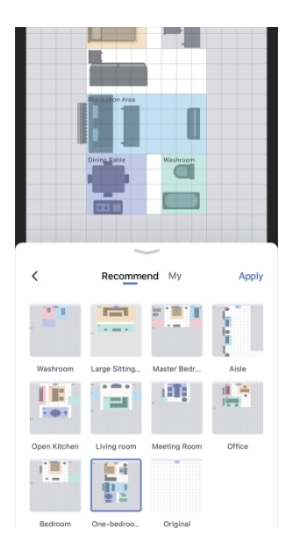

#### 😰 Więcej ustawień

FP2 obsługuje następujące dodatkowe ustawienia:

(1) Tryb zapobiegający zanieczyszczeniu światłem

Po aktywacji wszystkie kontrolki, w tym przypomnienia o ochronie i tryż Tempered offline, są wyłączane w określonych okresach.

Uwaga: Wskaźniki resetowania i dostępu do sieci nadal działają normalnie podczas dostępu do sieci.

#### (2) Tryby wykrywania

FP2 obsługuje wykrywanie obecności, wykrywanie strefy (pozycjonowanie personelu), wykrywanie upadku. Tryb domyślny jest zawsze domyślnie włączony, niezależnie od wyboru dwóch innych trybów.

Uwaga: W przyszłości FP2 OTA będzie obsługiwać więcej trybów. Detekcja strefowa obejmuje opcje konfiguracji kierunku detekcji i odwrócenia kierunku współrzednych.

Funkcja odwrócenia kierunku współrzędnych obsługuje tryby włączania, wyłączania i automatyczny. W trybie automatycznym system FP2 automatycznie rozpoznaje metodę instalacji urządzenia i decyduje, czy włączyć odwrócenie kierunku współrzędnych.

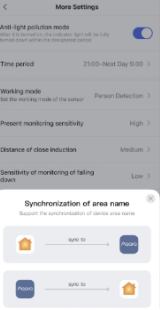

Gdy funkcja kierunku wykrywania jest ustawiona na monitorowanie lewo-prawo, Kierunki wejścia i wyjścia będą miały różne atrybuty i zostaną podzielone na lewe wejście,

prawe wejście, lewe wyjście i prawe wyjście.

(3) Czułość wykrywania obecności

Poziomy czułości wpływają na szybkość i dokładność reakcji FP2. Wyższa czułość zapewnia szybszą reakcję, ale może powodować fałszywe alarmy. Używaj wysokiej czułości w obszarach statycznych, takich jak sypialnie, a niskiej czułości w obszarach dynamicznych, takich jak korytarze.

#### (4) Odległość wykrywania bliskości

To ustawienie wpływa na wykrywanie bliskości zarówno radaru, jak i otaczającego go obszaru. Przy niskich, średnich i wysokich ustawieniach progi odległości wynoszą 1 m, 2 m i 3 m. Na przykład przy ustawieniu średnim zdarzenia są zgłaszane, gdy osoba znajduje się w odległości 2 m (zbliżanie się) lub ponad 2 m (oddalanie się) od radaru lub obszaru.

#### (5) Czułość wykrywania upadku

Różne czułości wykrywania upadków wpływają na zakres rozpoznawania i wskaźnik fałszywych alarmów. Wyższa czułość wykrywa więcej rodzajów upadków, ale może powodować fałszywe alarmy, takie jak powolne siadanie błędnie interpretowane jako upadek.

#### (6) Reset do statusu nieobecności

Jeśli w urządzeniu występują fałszywe alarmy, można kliknąć "Reset to Absence Status", aby wyczyścić wszystkie cele w całej przestrzeni.

#### (7) Synchronizacja nazw

Dzięki tej funkcji można synchronizować ustawione nazwy stref z Apple Home.

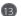

#### B Konfiguracja automatyzacji

| Nazwa automatyczna              | Definicja                                                                                                    | Opis                                                                                                    |
|---------------------------------|----------------------------------------------------------------------------------------------------|----------------------------------------------------------------------------------------------------|
| Obecność                        | Ktoś został wykryty                                                                                                   | Status                                                                                                    |
| Nieobecność                     | Nikt nie wykrył                                                                                                    | Status, zwykle trwa 6-30 sekund ciągłego<br>wykrywania od obecności do<br>nieobecności.                                                                                                    |
| obecność przez jakiś czas       | Zakres czasu trwania: 1s~23h59min59s<br>Domyślnie: 10min                                                              | Status                                                                                                    |
| Nieobecność przez jakiś<br>czas | Zakres czasu trwania: 1s~23h59min59s<br>Domyślnie: 10min                                                              | Status                                                                                                    |
| Enter                           | Wykryto, że ktoś wszedł<br>do pomieszczenia                                                                           | Przejściowe, ważne tylko dla pierwszej<br>osoby. Zdarzenia left-in i right-in będą<br>rozróżniane w trybie monitorowania<br>left-right. Działa tylko globalnie,<br>zdarzenia left-in i right-in strefy nie<br>będą zgłaszane. |
| Urlop                           | Wykryto, że ktoś odchodzi.                                                                                            | Przejściowy, działa tylko dla ostatniej<br>osoby. Left-out i right-out będą<br>rozróżniane w trybie monitorowania<br>left-right. Działa tylko globalnie,<br>zdarzenia left-out i right-out w strefie<br>nie będą zgłaszane.   |
| Wejdź od lewej strony           | Wykryto, że ktoś<br>wchodzi z lewej strony.                                                                           | Przejściowy                                                                                                    |
| Pozostaw po lewej<br>stronie    | Wykryto, że ktoś<br>wychodzi z lewej strony.                                                                          | Przejściowy                                                                                                    |
| Wejdź z prawej strony           | Wykryto, że ktoś wchodzi z<br>prawej strony.                                                                          | Przejściowy                                                                                                    |
| Pozostawić po prawej<br>stronie | Wykryto, że ktoś wyjeżdża<br>z prawej strony.                                                                         | Przejściowy                                                                                                    |
| Zbliżanie się                   | Dostępne są 3 poziomy odległości<br>wykrywania zbliżania się: Daleki, Średni,<br>W pobliżu wartości domyślnej: Średni | Przejściowe, zarówno globalne, jak i<br>strefowe mogą mieć zbliżające się<br>zdarzenia;<br>Jeśli próg zostanie przekroczony przez<br>którykolwiek z celów, nastąpi zdarzenie<br>zbliżenia<br>zostana zeloszone.               |

| odejście                                            | Dostępne są 3 poziomy odległości<br>wykrywania zbliżania się: Domyślnie:<br>Daleko, Średnio, Blisko: Średni | Przejściowe, zarówno globalne, jak i<br>strefowe mogą mieć zdarzenia odlotu;<br>Jeśli ktoś znajdzie się poza progiem,<br>zostanie zgłoszone zdarzenie opuszczenia. |
|-----------------------------------------------------|----------------------------------------------------------------------------------------------------|----------------------------------------------------------------------------------------------------|
| Ktoś upada                                          | Gdy zostanie wykryty<br>upadek użytkownika                                                                  | Przejściowy                                                                                                    |
| Upadek i<br>przekroczenie<br>określonego<br>czasu   | Stan upadku trwał przez<br>pewien okres czasu.                                                              | Status                                                                                                    |
| Natężenie oświetlenia<br>osiągnęło                  | Gdy natężenie oświetlenia<br>wzrośnie z niskiej wartości do<br>określonej wartości                          | Przejściowy                                                                                                    |
| Jasność spada do                                    | Gdy natężenie<br>oświetlenia zostanie<br>zmniejszone z niskiej<br>wartości do określonej<br>wartości        | Przejściowy                                                                                                    |
| Powyżej<br>przypisanego<br>natężenia<br>oświetlenia | Gdy natężenie oświetlenia<br>jest większe niż określona<br>wartość                                          | Status                                                                                                    |
| Poniżej<br>przypisanego<br>natężenia<br>oświetlenia | Gdy natężenie oświetlenia<br>jest mniejsze niż określona<br>wartość                                         | Status                                                                                                    |
| Obecność przez<br>pewien czas (strefa)              | Zakres czasu trwania: 1s~23h59min59s<br>Domyślnie: 10min                                                    | Status                                                                                                    |
| Nieobecność<br>przez pewien czas<br>(strefa)        | Zakres czasu trwania: 1s~23h59min59s<br>Domyślnie: 10min                                                    | Status                                                                                                    |
| Obecność (strefa)                                   | Ktoś wykryty w strefie                                                                                      | Status                                                                                                    |
| Nieobecność (strefa)                                | Nikt nie został wykryty w strefie                                                                           | Status                                                                                                    |
| Wprowadź strefę                                     | Wykryto, że ktoś wszedł do<br>wyznaczonej strefy.                                                           | Przejściowe, skuteczne przez pierwszy<br>osoba w strefie                                                                                                    |
| Opuścić strefę                                      | Wykryto, że ktoś<br>opuścił wyznaczoną strefę.                                                              | Przejściowy, skuteczny dla<br>ostatnia osoba w strefie                                                                                                    |
| Zbliżanie się do strefy                             | Wykryto, że ktoś zbliżył się do<br>wyznaczonej strefy.                                                      | Przejściowy                                                                                                    |

| Odejście od strefy | Wykryto, że ktoś znajdował się<br>poza wyznaczoną strefą. | Przejściowy |
|--------------------|-----------------------------------------------------------|-------------|
|--------------------|-----------------------------------------------------------|-------------|

#### Ruch automatyczny

| Nazwa                 | Definicja                               | Opis |
|-----------------------|-----------------------------------------|------|
| Reset<br>nieobecności | Wyczyść wszystkie cele w<br>przestrzeni |      |

#### Apple Home

Czujnik obecności FP2 obsługuje HomeKit. Gdy nie jest ustawiona żadna strefa, FP2 pojawia się jako czujnik obecności i czujnik natężenia oświetlenia w Apple Home.

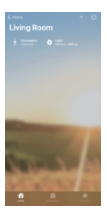

Jeśli strefy są ustawione przez Aqara Home, zostaną one automatycznie zsynchronizowane z Apple Home. Czujnik obecności Aqara zostanie wygenerowany odpowiednio w każdej strefie spośród typów czujników obecności.

Aby zsynchronizować nazwy obszarów, użyj synchronizacji nazw w dodatkowych ustawieniach. Każdy czujnik obecności w Apple Home może mieć oddzielne zdarzenia automatyzacji.

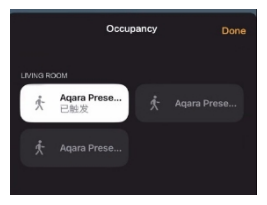

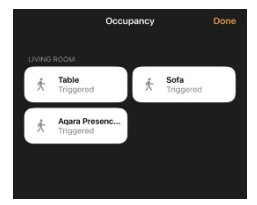

Każdy czujnik obecności Apple Home można niezależnie ustawić na zdarzenie automatyczne.

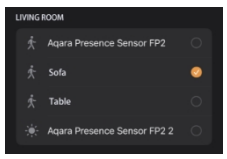

#### Informacje dla użytkowników o pozbywaniu się urządzeń elektrycznych i elektronicznych

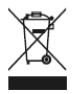

Waystkie produkty oznaczone tym symbolem są uznane za odpady sprzętu ekstrycznego i elskronicznego (WEEE zgodnie Zprztybrya 2012/19/UEE) inie moga był wyrztacne po zakończeniu okresu użytkowania wraz z innymi odpadami. W celu ochrony zdrowia ludzi oraz środowiska naturalnego należy przekazać zużyty sprzęt do wyrzaczonego punktu utylizacji wyrzaczonego przez instrytuje rządowe lub lokalne. Przewidłowe usunięcie zużytego produktu pomaga w zapobieganiu potencjalnym negatywnym skutkom oddziaływania na środowisko naturalne i zdrowie ludzi. Wzeći priedmacji można uzwaka w urzedzie lodalnym lub do instatatora.

# CE

Niniejszym Lumi United Technology Co., Ltd. oświadcza, że urządzenie PS-S02 jest zgodne z zasadniczymi wymogami oraz innymi stosownymi postanowieniami dyrektyw RED 2014/53/EU, RoHS 2011/65/EU.

Importer Polska:

BATNA Sp. z o.o. ul. 1 maja 23 42-200 Częstochowa www.batna24.com

Wyprodukowano: Chiny

Producent: Lumi United Technology Co, Ltd. Adres: Room 801-804, Building 1, Chongwen Park, Nanshan iPark, No. 3370, Liuxian Avenue, Fuguang Community, Taoyuan Residential District, Nanshan District, Shenzhen, Chiny. E-mail: support@aqara.com Obshuga Kilenta online: www.aqara.com/support